# Baltic Hub

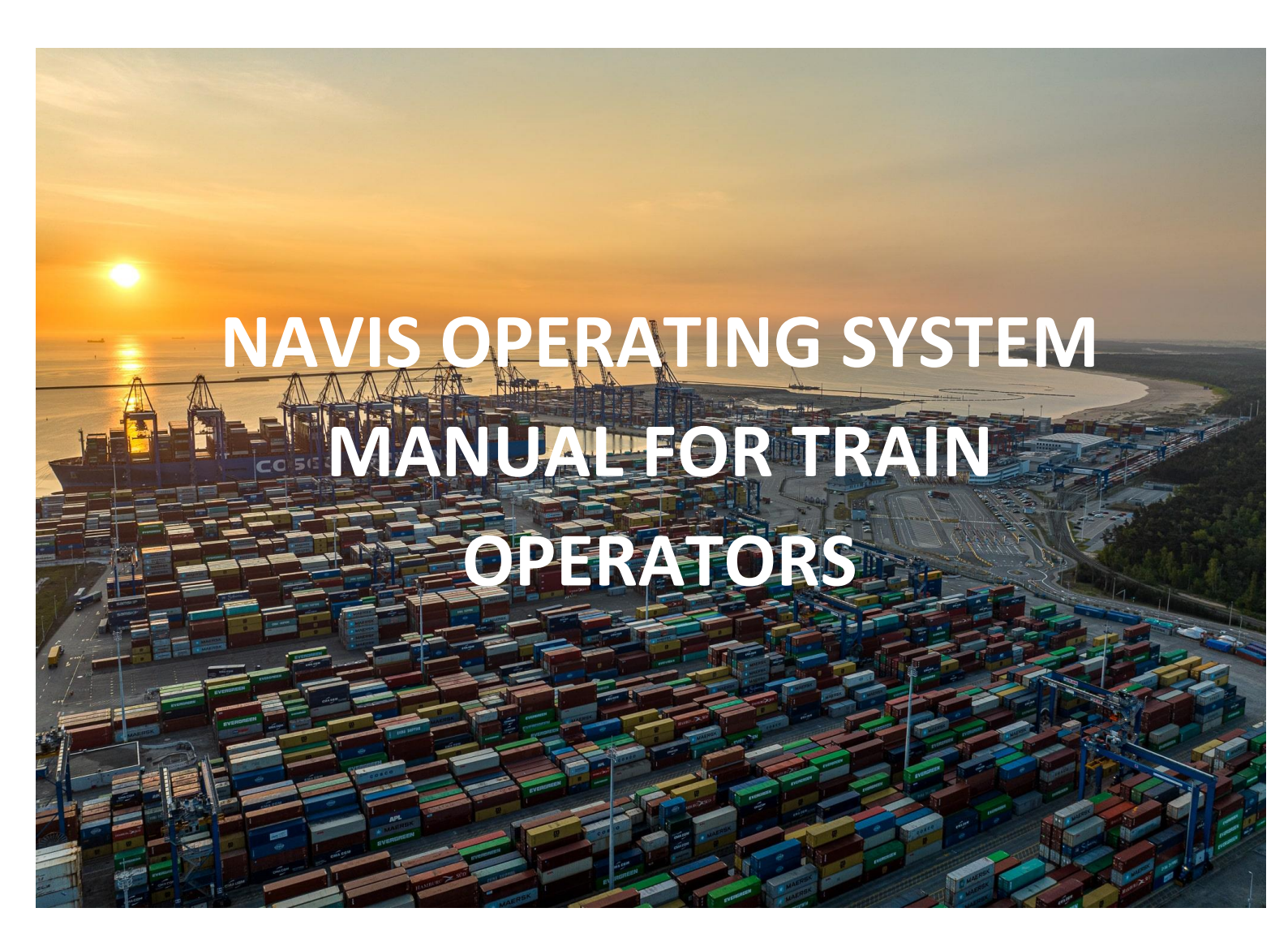

NAVIS Operating System Manual for Train Operators\_ Train Operator\_ver 2 https://baltichub.com/

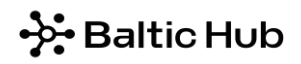

NAVIS Operating System Manual for Train Operators

# Table of contents

| 1  | Log-i   | n                                                                     |   |
|----|---------|-----------------------------------------------------------------------|---|
| 2  | Pass    | word                                                                  |   |
|    | 2.1     | Password recovery                                                     | 3 |
|    | 2.2     | Password change                                                       | 4 |
| 3  | List o  | of containers and cargo - Units                                       | 5 |
| 4  | Utilit  | ty functions                                                          | 7 |
|    | 4.1 Cop | ying data from NAVIS N4 to text files                                 | 7 |
| 5  | Assig   | ning a Train Operator to a Container (PIN)                            | 7 |
|    | 5.1     | Picking up full containers with assignment of to Train Operator (PIN) | 7 |
| 6. | Pren    | otification Containers in NAVIS N4 – rail                             | 9 |
|    | 6.1.    | Picking up container by rail – empty                                  | 9 |
|    | 6.2.    | Picking up full containers by rail – import                           | 9 |
|    | 6.3.    | Delivery container by rail – empty                                    |   |
|    | 6.4.    | Delivery full containers by rail – export                             |   |

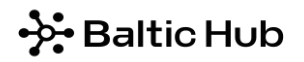

# 1 Log-in

| กลง์     | ÎS.              |
|----------|------------------|
| Navis N4 |                  |
| Username |                  |
| Password |                  |
| Log In   |                  |
|          | Forgot Password? |

The following tabs are available after logging:

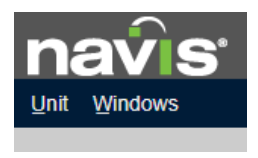

*Unit* – looking for a single container, list of all containers released for a given Train Operator *Windows* – tab management.

## 2 Password

#### 2.1 Password recovery

After starting Navis, on the main login page choose option Forgot Password.

| nav      | /is <sup>.</sup> |
|----------|------------------|
| Navis N4 |                  |
| Username |                  |
| Password |                  |
| Log      | In               |
|          | French Decementa |

Next enter login in the appropriate character size and click Reset Password, as below:

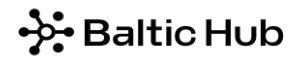

NAVIS Operating System Manual for Train Operators

| Forgot Password                                                   |       |                |
|-------------------------------------------------------------------|-------|----------------|
| To have a new password e-mailed to you please enter your user id: | LOGIN |                |
|                                                                   |       | Reset Password |

After finishing the above steps, an automatic message will be sent to your email address with a generated new password. If the message is not visible, check spam folder.

### 2.2 Password change

In order to change the password, please click "human shape" icon in the right corner of the system and click *Edit Password*.

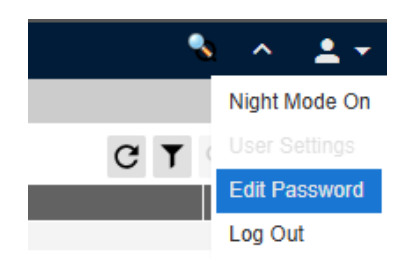

Click Edit Password and in the Security tab please change the password

- 1. Current password
- 2. New password
- 3. New password

After all the necessary windows are filled, click save.

| Edit Password                                                                                    | × |  |  |  |  |  |  |  |  |  |
|--------------------------------------------------------------------------------------------------|---|--|--|--|--|--|--|--|--|--|
| Security                                                                                         |   |  |  |  |  |  |  |  |  |  |
| Your new password must satisfy the following requirement(s):                                     |   |  |  |  |  |  |  |  |  |  |
| 1. Your password must be at least 10 characters.                                                 |   |  |  |  |  |  |  |  |  |  |
| 2. The password must have at least 1 numeric character(s).                                       |   |  |  |  |  |  |  |  |  |  |
| 3. The password must have at least 1 UPPER CASE character(s).                                    |   |  |  |  |  |  |  |  |  |  |
| 4. The password must have at least 1 lower case character(s).                                    |   |  |  |  |  |  |  |  |  |  |
| 5. The password must have at least 1 special, non alpha-numeric, characters such as $\#@!$ _=[]. |   |  |  |  |  |  |  |  |  |  |
| 6. You cannot reuse any of your 1 previously used password(s).                                   |   |  |  |  |  |  |  |  |  |  |
| *Current Password:                                                                               |   |  |  |  |  |  |  |  |  |  |
| New Password: Please retype for confirmation.                                                    |   |  |  |  |  |  |  |  |  |  |
| ⑦ ✓ Save X Close ⑦ H                                                                             |   |  |  |  |  |  |  |  |  |  |

The Navis N4 system in the work of the Train Operator mainly plays an informative, controlling role.

# 😔 Baltic Hub

# 3 List of containers and cargo - Units

This option provides a list of all containers and cargo released for a given Train Operator.

### Step 1

In Unit tab choose Units.

Filter the information and select from the Unit -> Units window, where the entire list with container and cargo numbers will be displayed.

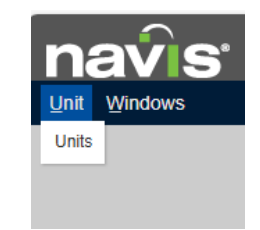

## Step 2

Available information: container number (*Unit Nbr*), container/cargo entry date (*Time In*) and container/cargo exit date (*Time Out*), box operator (*Line Op*), seal (*Seal Nbr*), the name of the means of transportation by which the container arrives at the terminal (I/B Actual Visit), the name of the means of transportation by which the container leaves the terminal (O/B Actual Visit), etc.

The information in the I/B Actual Visit column in the Navis N4 system indicates the mode of transport by which a container is to be delivered or has been delivered to the terminal. Among other things, it enables verification of whether an advisory has been created by the shipping line for all export containers.

The information in the **O/B Actual Visit column in the Navis N4 system indicates the mode of transport by which a container is to depart or has departed from the terminal**. Among other things, it enables verification of the transshipment window for import containers handled by the Train Operator.

# - Baltic Hub

#### NAVIS Operating System Manual for Train Operators

| Actions 👻   | Display 🔻 |         |                  |          |         |         |                  | Unit Nbr         |
|-------------|-----------|---------|------------------|----------|---------|---------|------------------|------------------|
| 🔺 Unit Nbr  | Type ISO  | Line Op | Time In          | Category | V-State | T-State | I/B Actual Visit | O/B Actual Visit |
| BEAU4068217 | 45G1      | CMA     | 2025-01-10 16:32 | Storage  | Active  | Yard    | FR06W02-25_EXP   | GEN_CARRIER      |
| BEAU4072080 | 45G1      | CMA     | 2025-01-12 19:50 | Import   | Active  | Yard    | 25APLSQWE        | LOC_GAD_10       |
| BEAU4082473 | 45G1      | CMA     | 2025-01-07 19:09 | Import   | Active  | Yard    | 25DHABI003       | MOX5W03-25_IMP   |
| BEAU4110343 | 45G1      | CMA     | 2024-12-20 00:56 | Export   | Active  | Yard    | WEX8W51-24_EXP   | 25APLSQWE        |
| BEAU4118914 | 45G1      | CMA     | 2025-01-04 15:40 | Export   | Active  | Loaded  | SA07W01-25_EXP   | 25APLSQWE        |
| BEAU4121902 | 45G1      | CMA     | 2025-01-12 21:36 | Import   | Active  | Yard    | 25APLSQWE        | LOC_WRO_1        |
| BEAU4145925 | 45G1      | CMA     | 2025-01-10 18:31 | Export   | Active  | Yard    | FR09W02-25_EXP   | 25KERGQYE        |
| BEAU4261000 | 4510      | MSC     |                  | Storage  | Active  | Inbound | GEN_TRAIN        | GEN_CARRIER      |
| BEAU4672438 | 45G1      | CMA     |                  | Storage  | Active  | Inbound | MO11W03-25_EXP   | GEN_CARRIER      |
| BEAU4682781 | 45G1      | CMA     | 2025-01-13 01:25 | Export   | Active  | Yard    | SU09W02-25_EXP   | 25CCERMI148W     |
| BEAU4752301 | 45G1      | CMA     | 2025-01-05 14:27 | Export   | Active  | Yard    | SU09W01-25_EXP   | 25APLSQWE        |
| BEAU4758249 | 45G1      | CMA     | 2025-01-03 10:51 | Export   | Active  | Yard    | FR06W01-25_EXP   | 25APLSQWE        |
| BEAU5111200 | 45G1      | MAE     | 2025-01-08 04:17 | Export   | Active  | Yard    | TU06W02-25_EXP   | 25LAURXX         |
| BEAU5185814 | 45G1      | MAE     | 2025-01-05 20:33 | Storage  | Active  | Yard    | MO07W02-25_EXP   | GEN_CARRIER      |
| BEAU5190359 | 45G1      | MAE     | 2025-01-13 04:08 | Storage  | Active  | Yard    | SU12W02-25_EXP   | GEN_CARRIER      |
| BEAU5193614 | 45G1      | EVG     |                  | Storage  | Active  | Inbound | GEN_TRAIN        | GEN_CARRIER      |
| BEAU5204339 | 45G1      | CMA     | 2024-12-18 01:06 | Export   | Active  | Yard    | MO11W51-24_EXP   | 25APLSQWE        |
| BEAU5543250 | 45G1      | CMA     | 2025-01-10 20:13 | Export   | Active  | Yard    | FRX6W02-25_EXP   | 25KERGQYE        |
| BEAU5621760 | 45G1      | CMA     | 2024-12-21 05:22 | Import   | Active  | Yard    | 24CALI177        | TU13W03-25_IMP   |

The order of columns may be changed by dragging them with the use of the left mouse button. Apart from that, the list may be sorted in ascending or descending order by left-clicking the name of the selected column. Double-click option provides the Container Card.

## Step 3

The list view may also be configured as follows, by right clicking the column header. Select a particular item from the drop-down list. Ticked fields mean that a given item of information is displayed in columns.

| Actions -   | Display -        |          |              |          |          |         |         |            | Unit Nbr                 | ▼ UN         | ITS LOCONI (UNITS LOC                                                                                           | 3          |
|-------------|------------------|----------|--------------|----------|----------|---------|---------|------------|--------------------------|--------------|----------------------------------------------------------------------------------------------------|------------|
| Unit Nbr    | Time In          | Time Out | Seal Nor1    | Category | Type ISO | V-State | T-State | Frght Kind | Complex Position         | Weight (kg)  | UB Actual Visit                                                                                                 | O/B Actual |
| CMAU5602411 | 2024-12-11 11:58 | CMA      |              | Export   | 45G1     | Active  | Yard    | Empty      | Y-CY1-S03.026 Pla        | carded 30    | TUY7W50-24 EXP                                                                                                  | 25APLSOW   |
| TGBU6544558 | 2024-12-11 12:18 | CIMA     |              | Export   | 45G1     | Active  | Yard    | Empty      | Y-CY1-S03.026            | 1car 30      | TUY7W50-24_EXP 3                                                                                                | 25APLSQW8  |
| TGCU0059245 | 2024-12-18 04:11 | CMA      |              | Storage  | 4561     | Active  | Yard    | Empty      | Y-CY1-I01.032            | Car 30       | MOX7W51-24_EXP                                                                                                  | GEN_CARR   |
| TEMU0901869 | 2024-12-14 19:26 | CMA      |              | Export   | 2261     | Active  | Loaded  | Empty      | V-25APLSQWE Ufv          | Gkey 30      | SA11W50-24_EXP                                                                                                  | 25APLSQWI  |
| CMAU2030056 | 2024-12-14 19:19 | CMA      |              | Export   | 2201     | Active  | Loaded  | Empty      | V-25APLSQWE              | . 90         | SA11W50-24_EXP 3                                                                                                | 25APLSQWI  |
| CMAU0689960 | 2024-12-14 19:16 | CMA      |              | Export   | 2231     | Active  | Loaded  | Empty      | V-25APLSQWE              | 10           | SA11W50-24 FXP                                                                                                  | 25APLSOW   |
| CMAU0373272 | 2024-12-14 19:28 | CMA      |              | Export   | 22G1     | Active  | Loaded  | Empty      | V-25APLSQWE 1-Unit       | •            | Billing Line OP                                                                                                 | APLSOW     |
| DFSU2700352 | 2024-12-14 19:18 | CMA      |              | Export   | 22G1     | Active  | Loaded  | Empty      | V-25APLSQWE              |              |                                                                                                    | APLSQWI    |
| SEGU5737263 | 2024-12-18 00:52 | CMA      |              | Storage  | 4EG1     | Active  | Yard    | Empty      | Y-CY1-A04.038 1.2-000    | , []         | Cargo Qty Unit                                                                                                  | IN_CARR    |
| SEGU4175813 | 2024-12-13 14:52 | CMA      |              | Storage  | 45G1     | Active  | Yard    | Empty      | Y-CY1-I01.020.2-Equipm   | ient +       | Cargo Quantity                                                                                                  | EN_CARR    |
| TCNU2273967 | 2025-01-03 11:44 | CMA      |              | Export   | 4501     | Active  | Yard    | Empty      | Y-CY1-S9.030.0           |              |                                                                                                    | APLSQWI    |
| CMAU4374261 | 2025-01-03 11:49 | CMA      |              | Export   | 45G1     | Active  | Yard    | Empty      | Y-CY1-S9.030.[ 3-Routin] | ) <b>•</b> 🗠 | Category                                                                                                    | APLSQW     |
| CAIU9313013 | 2025-01-03 10:35 | CMA      | SEAL PRESENT | Export   | 4501     | Active  | Yard    | Empty      | Y-CY1-S9.030.( 4-Conter  | ts + 🗖       | Div Appt Nbr                                                                                                    | APLSQWI    |
| CMAU4945993 | 2025-01-03 10:22 | CMA      |              | Storage  | 4501     | Active  | Yard    | Empty      | Y-CY1-I05.002            |              | Mart Deserve                                                                                                    | IN_CARR    |
| TRLU9136551 | 2025-01-03 11:06 | CMA      |              | Export   | 2231     | Active  | Loaded  | Empty      | V-25APLSQWE 5-Reefer     | • []         | Hindi Reason                                                                                                    | APLSQWI    |
| TCKU3355113 | 2024-12-27 22:28 | CMA      |              | Storage  | 2201     | Active  | Yard    | Empty      | Y-CY1-E05.025 6-Pulse    | • []         | Import DO Number                                                                                                | EN_CARR    |
| GESU1425262 | 2024-12-27 22:12 | CMA      |              | Storage  | 22G1     | Active. | Yard    | Empty      | Y-CY1-E05 025            |              | Louisur                                                                                                    | IN_CARR    |
| CMAU1801143 | 2024-12-27 23:02 | CMA      |              | Export   | 22G1     | Active  | Yard    | Empty      | Y-CY1-F05.045 7-Positio  | n 🕨 🖵        | LastEMT                                                                                                    | APLSQWI    |
| SEKU6381090 | 2025-01-05 14:16 | CMA      |              | Export   | 45G1     | Active  | Loaded  | Empty      | V-25APLSQWE              |              | Line Op                                                                                                    | APLSQWI    |
| CMAU1166095 | 2024-12-27 22:58 | CMA      | SEAL PRESENT | Storage  | 22G1     | Active  | Yard    | Empty      | Y-CY1-E05.025            | amp ,        | Maria Carrat                                                                                                    | EN_CARR    |
| TGHU1353139 | 2024-12-27 23:00 | CMA      |              | Export   | 2201     | Active  | Yard    | Empty      | Y-CY1-F05.045 9-Billing  | • 🗆          | Move Count                                                                                                    | APLSQWI    |
| TRHU2161488 | 2024-12-27 22:30 | CMA      |              | Storage  | 22G1     | Active  | Yard    | Empty      | Y-CY1-E05.025            |              | Observed Placards                                                                                               | IN_CARR    |
| CAIU3173193 | 2024-12-27 22:25 | CMA      |              | Storage  | 22G1     | Active  | Yard    | Empty      | Y-CY1-E05.025 9. Other   | , _          | Discouts Mismatch                                                                                               | IN_CARR    |
| ECMU1977454 | 2024-12-27 22:35 | CMA      |              | Storage  | 22G1     | Active  | Yard    | Empty      | Y-CY1-E05.025 91-Other   | , 🗆          | Pracards Mismatch                                                                                               | EN_CARR    |
| GLDU5390303 | 2024-12-27 22:36 | CMA      |              | Storage  | 22G1     | Active  | Yard    | Empty      | Y-CY1-E05.025            |              | Restow                                                                                                    | EN_CARR    |
| TCKU6363030 | 2024-12-19 14:25 | CMA      |              | Export   | 45G1     | Active  | Yard    | Empty      | Y-CY1-I01.028, 92-XPS    | , =          | Consiste Outer Mater                                                                                            | APLSQW     |
| TCNU3308728 | 2024-12-19 14:24 | CMA      |              | Export   | 45G1     | Active  | Yard    | Empty      | Y-CY1-I01.028 None       | , 🗆          | Service Order Notes                                                                                             | APLSOW     |
| ECMU4942718 |                  | CMA      |              | Storage  | 45G1     | Active  | Inbound | Empty      | R-MOX5W03-2              | [            | Service Order Numbers                                                                                           | N_CARR     |
| TCLU7688911 | 2025-01-04 08:17 | CMA      |              | Export   | 2261     | Active  | Loaded  | Empty      | V-25APLSQWE Manage       | Columns      | Services Ordered                                                                                                | APLSOW     |
| CMAU5086402 |                  | CMA      |              | Storage  | 45G1     | Active  | Inbound | Empty      | R-MOX5W03-25_EAF         | 3,9          | Dervices Croered                                                                                                | EN_CARR    |
| CMAU8579249 |                  | CMA      |              | Storage  | 45G1     | Active  | Inbound | Empty      | R-MOX5W03-25_EXP         | 4,0          | Sparcs Notes                                                                                                    | EN_CARR    |
| TIIU6586110 |                  | CMA      |              | Storage  | 45G1     | Active  | Inbound | Empty      | T-GEN_TRUCK              | 4,0          | State (Master)                                                                                                  | EN_CARR    |
| CMAU1158715 | 2025-01-08 09:29 | CMA      |              | Export   | 22G1     | Active  | Loaded  | Empty      | V-25APLSQWE-171818       | 2,2          | Sente (master)                                                                                                  | APLSQWI    |
| CMAU3064549 | 2025-01-08 09:36 | CMA      | SEAL PRESENT | Export   | 2261     | Active  | Loaded  | Empty      | V-25APLSQWE-171218       | 2,2          | Stowplan Posted                                                                                                 | APLSQWI    |
| FCIU6331916 | 2025-01-08 09:45 | CMA      |              | Export   | 2261     | Active  | Loaded  | Empty      | V-25APLSQWE-191018       | 2,1          | T-State                                                                                                    | APLSQWE    |
| TCKU2707040 | 2025-01-08 09:32 | CMA      |              | Export   | 2201     | Active  | Loaded  | Empty      | V-25APLSQWE-171618       | 2,2 🔛        | 1 Olulo                                                                                                    | APLSQWE    |
| CNEU4638282 | 2025-01-08 07:47 | CMA      |              | Import   | LEG1     | Active  | Yard    | Empty      | Y-CY1-C01.034.3.3        | 4,9          | Unit Combo                                                                                                    | DX7W03-2   |
| NEWU2224062 | 2024-12-20 18:15 | CMA      |              | Storage  | 2261     | Active  | Yard    | Empty      | Y-CY1-A01.031.4.1        | 2.2          | Linit Nhr                                                                                                    | EN_TRUC    |
| CAIU9091180 | 2024-12-29 00:20 | CMA      |              | Export   | 45G1     | Active  | Yard    | FCL        | Y-CY1-F02.074.4.2        | 21,4         | Service reason                                                                                                  | APLSQWE    |
| SEKU6038455 | 2025-01-06 12:13 | CMA      |              | Export   | 45G1     | Active  | Yard    | Empty      | Y-CY1-I02.026.5.2        | 4,0          | Unit Notes                                                                                                    | APLSQWE    |
| SEKU4495365 | 2025-01-06 12:15 | CMA      |              | Export   | 45G1     | Active  | Yard    | Empty      | Y-CY1-I02.026.5.3        | 4,0          | V.State                                                                                                    | APLSQW     |
| CMAU3622511 | 2025-01-06 12:23 | CMA      | SEAL PRESENT | Export   | 45G1     | Active  | Loaded  | Empty      | V-25APLSQWE-421220       | 3,7          | In the second second second second second second second second second second second second second second second | APLSQW     |
| T11U7545354 | 2025-01-06 12:18 | CMA      |              | Export   | 45(31    | Activa  | Yard    | Empty      | Y-CY1-I02 026 5 5        | 4.0          | SAU EAST                                                                                                    | API SOW    |

# - Baltic Hub

## 4 Utility functions

4.1 Copying data from NAVIS N4 to text files

It is necessary to open *Units* and organize the column view (by rearranging, adding, or removing columns) in such a way that all necessary and relevant information is displayed in the main view.

- → Individually hold the CTRL key and left-click on the selected containers;
- → In groups click on the first container number in the list, then hold the SHIFT key and left-click on the last container number.

| Unit Window           | Unit Windows                |              |              |          |          |         |         |            |                    |             |                     |              |  |  |  |
|-----------------------|-----------------------------|--------------|--------------|----------|----------|---------|---------|------------|--------------------|-------------|---------------------|--------------|--|--|--|
| Units: UNITS LOCONI × |                             |              |              |          |          |         |         |            |                    |             |                     |              |  |  |  |
| Actions -             | Display 👻                   |              |              |          |          |         |         |            | Unit Nbr           | ▼ UNI       | TS LOCONI (UNITS LO | ic ▼ ③       |  |  |  |
| Unit Nbr              |                             | ut 🔺 Line Op | Seal Nbr1    | Category | Type ISO | V-State | T-State | Frght Kind | Complex Position   | Weight (kg) | I/B Actual Visit    | O/B Actual V |  |  |  |
| CMAU5602411           | Event in Event              | CMA          |              | Export   | 45G1     | Active  | Yard    | Empty      | Y-CY1-S03.026.6.5  | 4,000       | TUY7W50-24 EXP      | 25APLSQWE    |  |  |  |
| TGBU6544558           | Export to Excer             | CMA          |              | Export   | 45G1     | Active  | Yard    | Empty      | Y-CY1-S03.026.5.2  | 4,000       | TUY7W50-24 EXP      | 25APLSQWE    |  |  |  |
| TGCU0059245           | Freeze Columns              | CMA          |              | Storage  | 45G1     | Active  | Yard    | Empty      | Y-CY1-I01.032.3.1  | 4,000       | MOX7W51-24 EXP      | GEN CARRIE   |  |  |  |
| TEMU0901869           | Preeze Columns V            | CMA          |              | Export   | 22G1     | Active  | Loaded  | Empty      | V-25APLSQWE-531208 | 2,200       | SA11W50-24_EXP      | 25APLSQWE    |  |  |  |
| CMAU2030056           | 🛓 Export Filters            | CMA          |              | Export   | 22G1     | Active  | Loaded  | Empty      | V-25APLSQWE-551010 | 2,190       | SA11W50-24_EXP      | 25APLSQWE    |  |  |  |
| CMAU0689960           | Import Filters              | CMA          |              | Export   | 22G1     | Active  | Loaded  | Empty      | V-25APLSQWE-531410 | 2,200       | SA11W50-24_EXP      | 25APLSQWE    |  |  |  |
| CMAU0373272           |                             | CMA          |              | Export   | 22G1     | Active  | Loaded  | Empty      | V-25APLSQWE-551208 | 2,190       | SA11W50-24_EXP      | 25APLSQWE    |  |  |  |
| DFSU2700352           | Info                        | CMA          |              | Export   | 22G1     | Active  | Loaded  | Empty      | V-25APLSQWE-531010 | 2,200       | SA11W50-24_EXP      | 25APLSQWE    |  |  |  |
| SEGU5737263           | = Add Selected To 'My List' | CMA          |              | Storage  | 4EG1     | Active  | Yard    | Empty      | Y-CY1-A04.038.7.1  | 4,290       | MO11W51-24_EXP      | GEN_CARRIE   |  |  |  |
| SEGU4175813           | -+ Add Objected to my List  | CMA          |              | Storage  | 45G1     | Active  | Yard    | Empty      | Y-CY1-I01.020.2.6  | 4,000       | FR06W50-24_EXP      | GEN_CARRIE   |  |  |  |
| TCNU2273967           |                             | CMA          |              | Export   | 45G1     | Active  | Yard    | Empty      | Y-CY1-S9.030.02.3  | 4,000       | FR06W01-25_EXP      | 25APLSQWE    |  |  |  |
| CMAU4374261           | 2020-01-03 11.49            | CMA          |              | Export   | 45G1     | Active  | Yard    | Empty      | Y-CY1-S9.030.01.1  | 4,000       | FR06W01-25_EXP      | 25APLSQWE    |  |  |  |
| CAILI0313013          | 2025-01-03 10:35            | CMA          | SEAL PRESENT | Export   | 45G1     | Active  | Yard    | Empty      | Y-CY1-S9 030 07 2  | 4 000       | ER06W01-25_EXP      | 254PLSOWE    |  |  |  |

In the main window, click the *Display* button and from the drop-down menu, select e.g., *Export to Excel*. In the new window, choose the data to be exported for the containers listed.

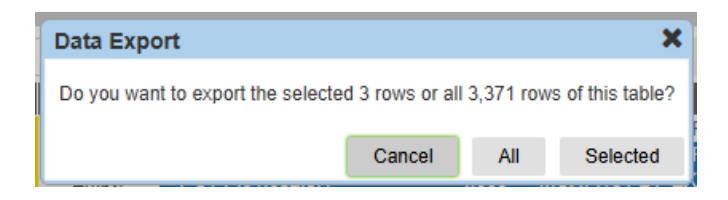

You must then select either:

- All to export data for all containers, or
- Selected to export data only for the selected containers.

The file will be downloaded to the computer and saved in the Downloads folder.

# 5 Assigning a Train Operator to a Container (PIN)

#### 5.1 Picking up full containers with assignment of to Train Operator (PIN)

Assigning a Train Operator code to a container by entering the container number and the PIN provided by the Line Operator or Freight Forwarder (client) grants access to the container card view. This allows the user to view the list

# - Baltic Hub

NAVIS Operating System Manual for Train Operators

of containers from all forwarders assigned to the Train Operator and to plan the loading of containers onto rail wagons.

Step 1

In Unit tab choose option Units.

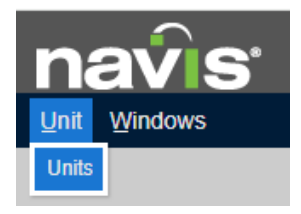

## Step 2

Click Actions tab and chose option Validate PIN for Self Assignment.

| navis                        | 3.8.44.4.385222 | n4-3521yf-h1 | DCTPL/GDN | /DCTG/CY1/ | TO476BS |         |
|------------------------------|-----------------|--------------|-----------|------------|---------|---------|
| <u>U</u> nit <u>W</u> indows |                 |              |           |            |         |         |
| Units: UNITS LOCONI 🗴        |                 |              |           |            |         |         |
| Actions - Display            | / 🕶             |              |           |            |         |         |
| Select Action                |                 | Seal Nbr2    | Seal Nbr3 | Category   | V-State | T-State |
| Lindate                      |                 |              |           | Storage    | Advised | Advised |
| Opulate                      |                 |              |           | Storage    | Active  | Inbound |
| View                         | •               |              |           | Storage    | Active  | Inbound |
| Poofor                       |                 |              |           | Export     | Active  | Yard    |
| Keelel                       |                 |              |           | Storage    | Active  | Inbound |
| Transactions                 | •               |              |           | Import     | Active  | Yard    |
| Administration               |                 |              |           | Storage    | Active  | Yard    |
| Administration               | ,               |              |           | Storage    | Active  | Inbound |
| Validate PIN for Self Assig  | nment           |              |           | Storage    | Active  | Yard    |
| Assign Expert Centainers     | to Acont        |              |           | Import     | Active  | Yard    |
|                              |                 |              |           | Import     | Active  | Yard    |
|                              |                 |              |           | Storage    | Active  | Yard    |

### Step 3

In screen *Add Validate Pin Number* in field *Unit Nbr* enter the container number and in field *Agent PIN* enter the PIN received from the Line Operator or Freight Forwarder (client).

| Add Validate Pin Number |                   |  |  |  |  |  |  |  |  |  |
|-------------------------|-------------------|--|--|--|--|--|--|--|--|--|
| Unit N                  | br:               |  |  |  |  |  |  |  |  |  |
| Agent Pl                | N:                |  |  |  |  |  |  |  |  |  |
| (i)                     | Save X Close ⊘ He |  |  |  |  |  |  |  |  |  |

Please Save above data.

The system verifies the entered container number and PIN. If the data is correct, the system automatically assigns to the container the code of the Train Operator.

# 🔆 Baltic Hub

#### Step 4

Please refresh the view for the container to be visible on *Units* list, click the arrow icon marked red in the below screen.

| Unit Window         | S                                                                                                    |                                                                                                    |                                                                                                    |                                                                                                    |                                                                                                    |                                                                                                    |                                                                                                    |                                                                                                    |                                   |                                                                                                    |                                                                                                    | <b>%</b> ^                                                                                                    | <b>.</b> -                                                                                                    |
|---------------------|----------------------------------------------------------------------------------------------------|----------------------------------------------------------------------------------------------------|----------------------------------------------------------------------------------------------------|----------------------------------------------------------------------------------------------------|----------------------------------------------------------------------------------------------------|----------------------------------------------------------------------------------------------------|----------------------------------------------------------------------------------------------------|----------------------------------------------------------------------------------------------------|-----------------------------------|----------------------------------------------------------------------------------------------------|----------------------------------------------------------------------------------------------------|----------------------------------------------------------------------------------------------------|----------------------------------------------------------------------------------------------------|
| Units: UNITS LO     | CONI ×                                                                                                    |                                                                                                    |                                                                                                    |                                                                                                    |                                                                                                    |                                                                                                    |                                                                                                    |                                                                                                    |                                   |                                                                                                    |                                                                                                    |                                                                                                    |                                                                                                    |
| Actions • Display • |                                                                                                    |                                                                                                    |                                                                                                    |                                                                                                    | Unit Nbr 👻 UNITS LOCONI (UNITS LOCO 🛩                                                                                                    |                                                                                                    |                                                                                                    |                                                                                                    |                                   | • J CTQ+-                                                                                                    |                                                                                                    |                                                                                                    |                                                                                                    |
| Unit Nbr            | Time In                                                                                                    | Category                                                                                                    | V-State                                                                                                    | ▲ T-State                                                                                                    | I/B Actual Visit                                                                                                    | O/B Actual Visit                                                                                                    | Frght Kind                                                                                                    | Line Op                                                                                                    | Seal Nbr1                         | Seal Nbr2                                                                                                    | Seal Nbr3                                                                                                    | <b>Complex Position</b>                                                                                                    | Тур                                                                                                    |
| SEKU6520810         | 2025-01-09 14:05                                                                                                    | Export                                                                                                    | Active                                                                                                    | Yard                                                                                                    | TH04W02-25_EXP                                                                                                    | 25KERGQYE                                                                                                    | Empty                                                                                                    | CMA                                                                                                    |                                   |                                                                                                    | and the second second se                                                                                                    | Y-CY1-E01.002.7.4                                                                                                    |                                                                                                    |
| NEPU4558970         | 2025-01-09 13:53                                                                                                    | Export                                                                                                    | Active                                                                                                    | Yard                                                                                                    | TH04W02-25_EXP                                                                                                    | 25KERGQYE                                                                                                    | Empty                                                                                                    | CMA                                                                                                    |                                   |                                                                                                    |                                                                                                    | Y-CY1-E11.054.6.3                                                                                                    | -                                                                                                    |
| SUDU6863179         | 2025-01-13 12:32                                                                                                    | Import                                                                                                    | Active                                                                                                    | Yard                                                                                                    | 25MUMB503                                                                                                    | LOC_JYSK_PRIO1                                                                                                    | FCL                                                                                                    | MAE                                                                                                    | CN7890887                         |                                                                                                    |                                                                                                    | Y-CY1-B07.014.7.2                                                                                                    | 2                                                                                                    |
| MSKU8186366         | 2025-01-13 00:14                                                                                                    | Import                                                                                                    | Active                                                                                                    | Yard                                                                                                    | 25MUMB503                                                                                                    | LOC JYSK PRIO3                                                                                                    | FCL                                                                                                    | MAE                                                                                                    | VN0780738                         |                                                                                                    |                                                                                                    | Y-CY1-Y1.080.02.1                                                                                                    |                                                                                                    |
| MRSU3123896         | 2025-01-13 13:57                                                                                                    | Import                                                                                                    | Active                                                                                                    | Yard                                                                                                    | 25MUMB503                                                                                                    | LOC JYSK PRIO2                                                                                                    | FCL                                                                                                    | MAE                                                                                                    | CN7910977                         |                                                                                                    |                                                                                                    | Y-CY1-E02.006.1.3                                                                                                    |                                                                                                    |
| MSKU7472724         | 2024-12-07 21:08                                                                                                    | Import                                                                                                    | Active                                                                                                    | Yard                                                                                                    | 24EMMA450                                                                                                    | LOC_WRO_1                                                                                                    | FCL                                                                                                    | MAE                                                                                                    | CN0537964                         | ML-CN0537964                                                                                                    |                                                                                                    | Y-CY1-B02.031.5.1                                                                                                    |                                                                                                    |
|                     | Unit Window<br>Units: UNITS LOU<br>Actions -<br>Unit Nbr<br>SERU6520810<br>NEPU4558970<br>SUDU6863179<br>MSKU316386<br>MRSU3123896<br>MRSU3123896<br>MSKU37472724 | Unit: Windows           Units: UNITS LOCONI ×           Actions ×         Display ×           Unit Nbr         Time In           SEKU6520870         2026-01-09 13-05           SUDUB868179         2026-01-09 13-05           SUDUB868179         2026-01-13 12-32           MSKU8186366         2026-01-13 0.014           MRSU3123886         2026-01-13 13-57           MSKU747272         2026-10-72 1-08 | Unit: Windows           Unit: UNITS LOCONI *            Actions •         Display •           Unit Nbr         Time In         Category           SEKU85/2010 10 2025-01-00 14.05         Export           DUDUB838179 2025-01-01 14.05         Export           SUDUB883179 2025-01-10 14.23         Import           MSKU8186366 2025-01-13 00.14         Import           MRSU3123896 2025-01-13 13.67         Import           MRSU3123896 2025-01-21.108         Import | Unit         Windows           Units:         UNITS LOCONI ×           Actions →         Display →           SKN052/0810         2023-01-08 14/05           BSK052/0817         2025-01-08 14/05           BSK052/0817         2025-01-08 14/05           BSK052/0817         2025-01-18 14/05           BUDU6888179         2025-01-18 14/24.22           BUDU6888179         2025-01-18 14/24.22           BNSKU8186366         2025-01-13 00:14           MRSU3123896         2025-01-13 13/07           Active         MRSU3123896           MSKU747272 10.28         Import           Active         2025-01-27 10.18 | Unit: Windows           Unit: UNITS LOCONI ×           Actions •         Display •         Vestate         T-State           SERUB520170         2025-01-09 13-05         Export         Active         Yard           NEPU4558970         2025-01-09 13-05         Export         Active         Yard           SUDU8883179         2025-01-13 12-32         Import         Active         Yard           MSKU8188366         2025-01-13 00:14         Import         Active         Yard           MRSU3123896         2025-01-13 00:14         Import         Active         Yard           MRSU3123896         2025-01-13 00:14         Import         Active         Yard           MRSU7472724         2024-12-07 21:08         Import         Active         Yard | Unit: Windows           Unit: UNITS LOCONI ≭           Actions ←         Display ←         Unit:           Unit Nbr         Time In         Category         V-State         I-R Actival Visit           SEKU052/0817         2025-01-09 14/20         Expont         Active         Yard         TH04W02-25 EXP           SUDU6883179         2025-01-19 13/53         Expont         Active         Yard         TH04W02-25 EXP           SUDU6883179         2025-01-13 00:14         Import         Active         Yard         25MUMB503           MRSU8128396         2025-01-13 00:14         Import         Active         Yard         25MUMB503           MRSU3123896         2025-01-13 00:14         Import         Active         Yard         25MUMB503           MRSU31232896         2025-01-13 00:14         Import         Active         Yard         25MUMB503           MRSU31242824         2041-12 07 10:106         Import         Active         Yard         25MUMB503 | Unit: Windows           Unit: UNITS LOCONI ×           Actions ▼         Display ▼         Unit Nbr         Unit Nbr         O'B Actual Visit         O'B Actual Visit           SERUB5/2017         2025-01-09 14:05         Export         Active         Yard         TH04/02-25. EXP         25KERGQYE           SUDUB883179         2025-01-09 14:05         Export         Active         Yard         TH04/02-25. EXP         25KERGQYE           SUDUB883179         2025-01-13 12:32         Import         Active         Yard         25MUMB503         LOC_JYSK / PRIO1           MSKU8188366         2025-01-13 10:14         Import         Active         Yard         25MUMB503         LOC_JYSK / PRIO3           MRSU3123896         2025-01-21:108         Import         Active         Yard         25MUMB503         LOC_JYSK / PRIO3           MSKU747272         21:08         Import         Active         Yard         25MUMB503         LOC_JYSK / PRIO3 | Unit: Windows           Unit: UNITS LOCONI ×           Actions •         Display •         Unit Nbr         Unit Nbr         UNITS LC           SERUB5/2017         2025-01-01 14/05         Export         Active         Yard         TH04W02-25, EXP         26RERGOVE         Emply           SUDUB883179         2025-01-01 14/05         Export         Active         Yard         TH04W02-25, EXP         26RERGOVE         Emply           SUDUB883179         2025-01-13 12/32         Import         Active         Yard         25MUM8503         LOC_JYSK, PRIO1         FCL           MSKU8186366         2025-01-13 10:14         Import         Active         Yard         25MUM8503         LOC_JYSK, PRIO1         FCL           MRSU3123896         2025-01-13 10:17         Import         Active         Yard         25MUM8503         LOC_JYSK, PRIO2         FCL           MRSU31232892         2025-01-13 13:87         Import         Active         Yard         25MUM8503         LOC_JYSK, PRIO3         FCL           MRSU31232892         2025-01-12 10:8         Import         Active         Yard         25MUM8503         LOC_WRO, 1         FCL | Unit: Windows Units: UNITS LOCONI | Unit: Windows           Unit: UNITS LOCONI ≠           Actions ▼         Display ▼         Unit: UNITS LOCONI ≠         Unit: UNITS LOCONI ≠         Unit: UNITS LOCONI ≠         Unit: UNITS LOCONI ↓           Unit: Nbr         Time In         Category         V-Site         T-State         I/B Actual Visit         O/B Actual Visit         Fright Klind         Line Op         Seal Nbr/           SERU052:001         2025-01-09 114:05         Export         Active         Yard         TH04/0/2-25. EXP         25KLRGQYE         Empty         CMA           SUDUB883179         2025-01-13 12:32         Import         Active         Yard         25MU/INB503         LOC_JYSK_PRIO1         FCL         MAE         CN7809878           SUDUB883179         2025-01-13 00:14         Import         Active         Yard         25MU/INB503         LOC_JYSK_PRIO2         FCL         MAE         CN7809878           MSKU8188366         2025-01-13 10:17         Import         Active         Yard         25MU/INB503         LOC_JYSK_PRIO2         FCL         MAE         CN7810977           MSKU747272         2025-01-21:08         Import         Active         Yard         25MU/INB503         LOC_JYSK_PRIO2         FCL         MAE         CN7810977 | Unit: UNITS LOCONI X<br>Context Context | Unit: UNITS LOCONI X<br>Contractions Contractions Contracti | Unit: UNITS LOCONI X<br>Construction Construction Construct |

The container card is available after double-clicking a given item on *Units* list or entering the container number in *Unit* tab, in *Find One Unit*.

# 6. Prenotification Containers in NAVIS N4 - rail

## 6.1. Picking up container by rail – empty

In the case of empty containers, the Line Operator or a Baltic Hub employee releases Empties using EDO number or booking to a specific Train Operator. This ensures the containers become visible in the system for the Train Operator, who can then verify whether all containers intended for rail pickup have been properly released in the system.

To proceed with the rail pickup of empty containers, the Train Operator is required to submit by email at <u>rail@baltichub.com</u> a list of container numbers or the EDO/booking number at least 12 hours prior to handling window. Train Operator is responsible to ensure that no later than 4 hours before the agreed handling window, the Train Operator field is correctly filled in the NAVIS container prenotification, and that no holds or system blocks preventing rail release are present.

6.2. Picking up full containers by rail – import

In case of pickup of full import containers by rail, the Train Operator field in the NAVIS system prenotification must be completed by the Freight Forwarder or Line Operator. This field may also be filled in by the Train Operator using **PIN** provided by the Freight Forwarder or Shipping Line. Upon entering the container number and matching PIN, the system will automatically assign the correct Train Operator code to the respective container.

The process of assigning a Train Operator code using the container number and PIN is described in **Section 5** of this Instruction.

# 🔆 Baltic Hub

NAVIS Operating System Manual for Train Operators

### 6.3. Delivery container by rail – empty

The rail delivery of empty containers requires manual prenotification in the NAVIS system. This prenotification must be carried out by the client – the Freight Forwarder or Shipping Line. The Train Operator is responsible for ensuring that all containers arriving on a specific train have been properly prenotified in the NAVIS system.

6.4. Delivery full containers by rail – export

The prenotification of full export containers will be done automatically by the Shipping Line directly into the NAVIS system. The Train Operator is responsible for verifying that all containers arriving on a specific train are correctly prenotified in the NAVIS system.

To deliver full export containers by rail, the Train Operator is obliged to submit all required data, as defined in the Rail Operations Cooperation Rules (including container number, seal number, container weight, wagon number, train route, handling window code), at rail@baltichub.com at least 12 hours prior to the scheduled handling window.

Based on the unloading lists submitted, the relevant Train Operator code will be assigned to the selected containers in the NAVIS system by a Baltic Hub terminal employee. It is the responsibility of the Train Operator to ensure that all containers from the given train are prenotified in the NAVIS system in accordance with the handling window number provided by the terminal.

Baltic Hub terminal is not responsible for unloaded containers from wagons that have arrived at the railway siding without a prenotification created in the NAVIS system.

If you have any questions or doubts, do not hesitate to contact the Customer Service Department by e-mail or phone: rail@baltichub.com 58 737 77 32